# Widgets gebruiken op uw iPhone en iPod touch

Met widgets ontvangt u in één oogopslag actuele gegevens van uw favoriete apps.

Met iOS 14 kunt u widgets op uw beginscherm gebruiken om uw favoriete informatie binnen handbereik te houden. Of u kunt widgets uit de Vandaag-weergave gebruiken door vanaf het beginscherm of toegangsscherm naar rechts te vegen.

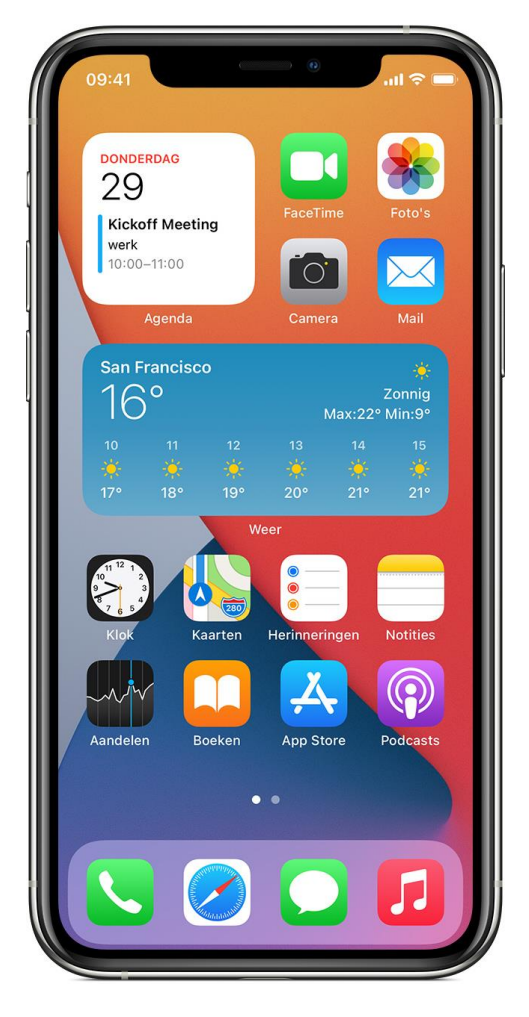

# Widgets toevoegen aan uw beginscherm

- 1. Houd vanuit het beginscherm een widget of een leeg gebied ingedrukt tot de apps bewegen.
- 2. Tik op de knop 'Voeg toe' + in de linkerbovenhoek.
- 3. Selecteer een widget, kies een van de drie beschikbare groottes en tik op 'Voeg widget toe'.
- 4. Tik op 'Gereed'.

U kunt ook widgets toevoegen vanuit de Vandaag-weergave. Houd in de Vandaag-weergave een widget ingedrukt tot het menu met snelle taken wordt geopend en tik vervolgens op 'Wijzig beginscherm'. Sleep de widget naar de rechterkant van het scherm totdat deze op het beginscherm verschijnt en tik vervolgens op 'Gereed'.

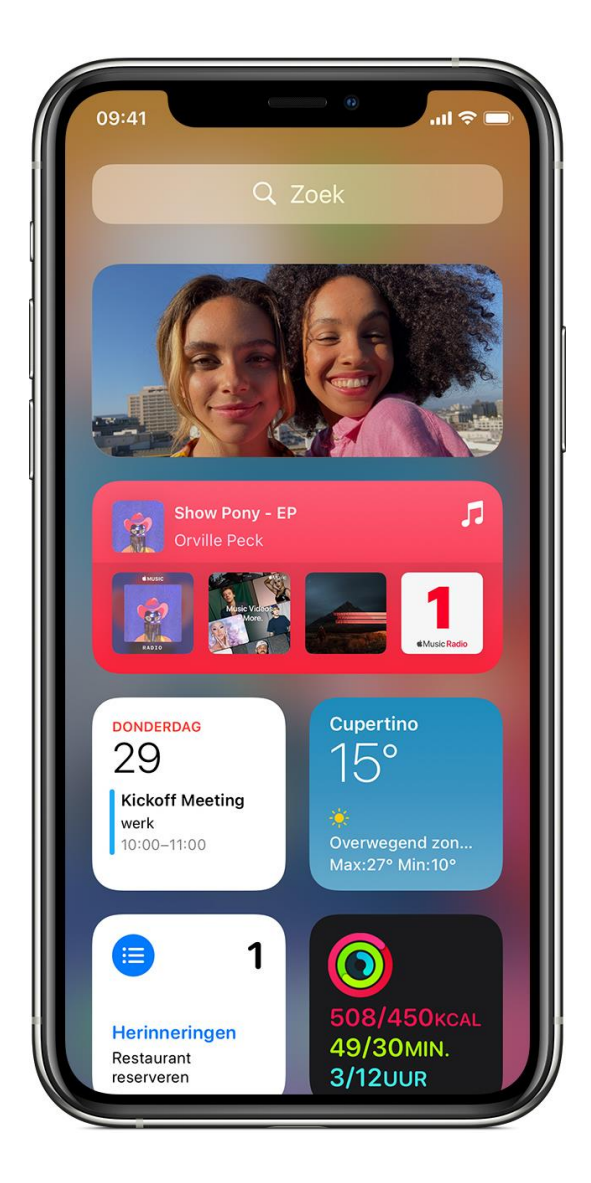

### Widgets toevoegen aan de Vandaag-weergave

- 1. Houd een widget of een leeg gebied in de Vandaag-weergave ingedrukt totdat de apps bewegen.
- 2. Tik op de knop 'Voeg toe' + in de linkerbovenhoek.
- 3. Scrol omlaag om een widget te selecteren en kies uit drie beschikbare groottes.
- 4. Tik op 'Voeg widget toe' en tik vervolgens op 'Gereed'.

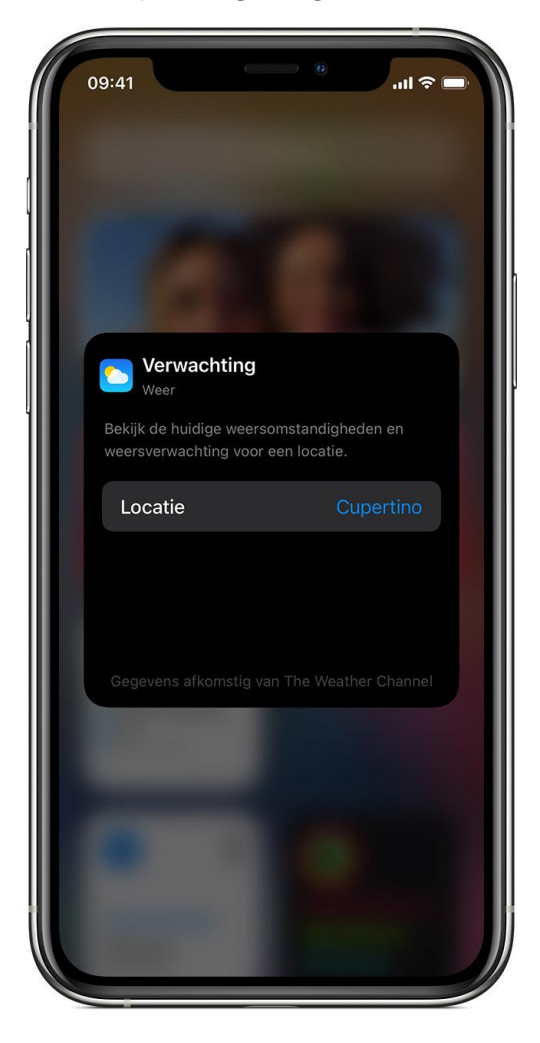

### Uw widgets wijzigen

Met iOS 14 kunt u uw widgets configureren. U kunt bijvoorbeeld de Weer-widget wijzigen om de weersvoorspelling voor uw huidige locatie of een andere locatie te zien. Dit doet u als volgt:

- 1. Houd een widget ingedrukt om het menu met snelle taken te openen.
- 2. Tik op 'Wijzig widget' (i).
- 3. Breng uw wijzigingen aan en tik vervolgens buiten de widget om af te sluiten.

U kunt uw widgets ook verplaatsen zodat uw favorieten makkelijk te vinden zijn. Houd een widget ingedrukt totdat deze beweegt en verplaats de widget vervolgens over het scherm.

## Widgetstapels gebruiken

Met iOS 14 kunt u widgetstapels gebruiken om ruimte te besparen op uw beginscherm en in de Vandaag-weergave. U kunt slimme stapels gebruiken of uw eigen widgetstapels maken.

### Een slimme stapel aanmaken

Een slimme stapel is een vooraf gemaakte verzameling widgets die de juiste widget weergeeft op basis van factoren zoals uw locatie, een activiteit of tijd. Een slimme stapel draait widgets automatisch om gedurende de dag de meest relevante informatie te tonen. Een slimme stapel aanmaken:

- 1. Houd een gebied op uw beginscherm of in de Vandaag-weergave ingedrukt totdat de apps bewegen.
- 2. Tik op de knop 'Voeg toe' + in de linkerbovenhoek.
- 3. Scrol naar beneden en tik op 'Slimme stapel'.
- 4. Tik op 'Voeg widget toe'.

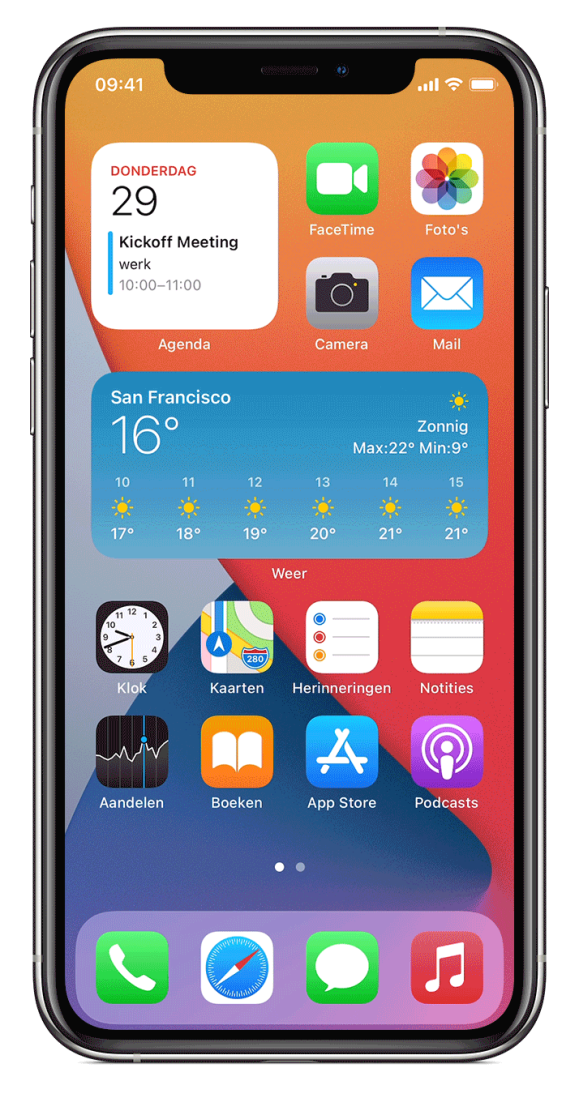

#### Uw eigen widgetstapels aanmaken

- 1. Houd een app of een leeg gebied op het beginscherm of in de Vandaag-weergave ingedrukt totdat de apps bewegen.
- 2. Sleep een widget bovenop een andere widget. U kunt maximaal 10 widgets stapelen.
- 3. Tik op 'Gereed'.

#### Een widgetstapel wijzigen

- 1. Houd de widgetstapel ingedrukt.
- Tik op 'Wijzig stapel'. Vanaf hier kunt u de widgets in de stapel opnieuw ordenen door het rastersymbool te slepen . Ook kunt u 'Slim draaien' inschakelen als u wilt dat iOS u gedurende de dag relevante widgets laat zien. Of veeg naar links over een widget om deze te verwijderen.
- 3. Tik op 🗙 wanneer u klaar bent.

U hebt iPadOS 14 nodig om slimme stapels te gebruiken of om uw eigen widgetstapels te maken.

### Widgets verwijderen

- 1. Houd de widget die u wilt verwijderen ingedrukt.
- 2. Tik op 'Verwijder widget'.
- 3. Tik opnieuw op 'Verwijder' om te bevestigen.